## MEDICAL PRIOR AUTHORIZATIONS

May 2022

The information contained in this presentation is intended to instruct SoonerCare providers on the prior authorization process for **medical services**, with member and procedure verification steps and a demonstration of a prior authorization submission using the secure provider portal.

NOTE: does not contain information on submitting authorization using InterQual. View the <u>Medical</u> <u>Authorization Using InterQual</u> presentation.

## DISCLAIMER

SoonerCare policy is subject to change. The information included in this presentation is current as of May 2022. The most current information can be found on the OHCA public website at <u>www.oklahoma.gov/ohca</u>.

## AGENDA

Notes on Prior Authorization Verification -Eligibility Verification -Treatment History -Fee Schedule Prior Authorization Submission Amendments Resources

# NOTES ON PRIOR AUTHORIZATION

Under the SoonerCare program, there are services that require prior authorization (PA) by the Oklahoma Health Care Authority (OHCA).

• Represents a clinical decision regarding medical necessity.

• PA approval is **not** a guarantee of member eligibility or SoonerCare payment.

OHCA's <u>Medical Authorization Unit (MAU) webpage</u> provides a list of medical, DME and supplies, therapy and out-of-state services that require PA and the guidelines for each service.

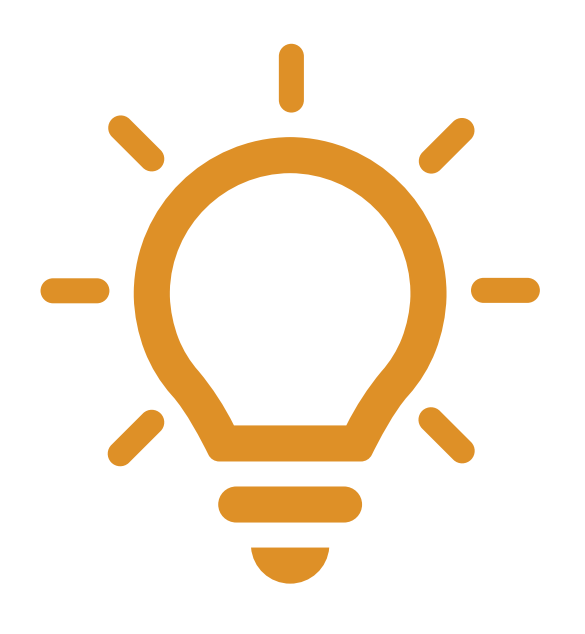

- Requests processed by the MAU such as durable medical equipment (DME), high tech imaging, medical procedures and supplies, or occupational/physical/speech must be submitted electronically through the SoonerCare provider portal.
- ALL drug prior authorization requests (PARs) are processed through the Pharmacy PA Unit whether the drug is billed on a medical claim or by a pharmacy. Drug PA criteria and forms can be found at www.oklahoma.gov/ohca/pa.
- PARs that do not require a servicing provider are issued to the member, allowing both a provider and a facility to be paid using a single PA.
- If the member does not have program eligibility for the "from date" of service, the PAR will system cancel.

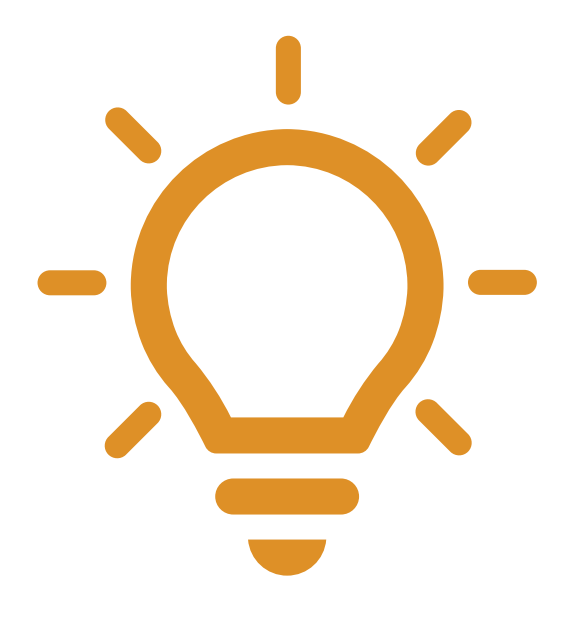

- If a member's eligibility has been backdated, the PAR entered on the portal will system cancel as a retro authorization. The provider should submit an email to <u>MAUAdmin@okhca.org</u> with the subject line "Retro Eligibility – please review" to request a case-by-case review.
- For continuation of approved services, a new PAR with documentation must be submitted.
- Approved dates of service on a PAR cannot overlap the date of service on another PAR for the same service.
- An emergent or urgent PAR will be considered for loss of life or limb. Providers should submit the PAR via the portal and an email to <u>MAUAdmin@okcha.org</u> with "Emergency PA" in the subject line.

## **AUTHORIZATIONS BY UNIT**

| <u>Medical Authorizations</u> :                                                             | <u>Pharmacy Help Desk</u> :                       |
|---------------------------------------------------------------------------------------------|---------------------------------------------------|
| 800-522-0114, option 6, 3 or                                                                | 800-522-0114, option 6, 1 or                      |
| <u>MAUadmin@okhca.org</u>                                                                   | Fax 405-271-4014                                  |
| Dental Authorizations:                                                                      | Occupation/Physical/Speech Therapy:               |
| 405-522-7401                                                                                | Therapyadmin@okhca.org                            |
| Durable Medical Equipment:                                                                  | <u>Personal Care</u> :                            |
| DMEadmin@okhca.org                                                                          | Contact local DHS office                          |
| <u>PASRR Level of Care Unit</u> :                                                           | Advantage Administration Unit:                    |
| 405-522-7597 & 405-522-7674                                                                 | 918-933-4900                                      |
| Developmental Disabilities Services<br>Division (DDSD):<br>800-349-9173 or Fax 405-573-6853 | <u>Medically Fragile Waiver</u> :<br>888-287-2443 |
| <u>Behavioral Health Inpatient</u> :                                                        | <u>Behavioral Health Outpatient</u> :             |
| 800-522-0114, option 6, 2, 2                                                                | 800-522-0114, option 6, 2, 1                      |

9 | OKLAHOMA HEALTH CARE AUTHORITY

# VERIFICATION

Before submitting a prior authorization request, providers should verify the following:

The member has SoonerCare eligibility.
 The member's limit for the procedure has not been reached.

The procedure is covered and requires prior authorization.

## **MEMBER ELIGIBILITY**

The member's eligibility must include either *Title 19* or *Expansion Healthy Adult Program* for active SoonerCare benefits.

| OKLAHOMA         Provider Portal                 |                                                                                                    |            |                      |           |                |           |            |         |           |           |  |
|--------------------------------------------------|----------------------------------------------------------------------------------------------------|------------|----------------------|-----------|----------------|-----------|------------|---------|-----------|-----------|--|
| My Home                                          | Eligibility                                                                                                    | Claims     | Prior Authorizations | Referrals | Files Exchange | Financial | Letters    | Reports | Resources |           |  |
| Eligibility Ver                                  | rification   T                                                                                                    | reatment H | istory               |           |                |           |            |         |           |           |  |
| <u>Eligibility</u> >                             | Contact Us   Logout<br>Eligibility > Eligibility Verification > Coverage Details                                                                                                    |            |                      |           |                |           |            |         |           |           |  |
|                                                  | Print Preview Display Member ID Card                                                                                                    |            |                      |           |                |           |            |         |           |           |  |
| Coverage<br>NOTICE:<br>Effective/E<br>Verificati | Coverage Details for Member ID B36112680 - KERRY SOONERCARE from 03/10/2022 to 03/10/2022       Back to Eligibility Verification Request         NOTICE: This member is currently subject to a copay.       Effective/End dates are shown only for the period of time requested.         Verification Number 2206995520 - 3/10/2022 - Status: A |            |                      |           |                |           |            |         |           |           |  |
| Eligibili                                        | ity                                                                                                    |            |                      |           |                |           |            |         | скран     |           |  |
|                                                  |                                                                                                    |            | Coverage             |           |                |           | Effective  | Date    | E         | nd Date   |  |
| SoonerCa                                         | are Choice                                                                                                    |            |                      |           |                |           | 03/10/2    | 022     | 03        | 3/10/2022 |  |
| Non Eme                                          | Non Emergency Transportation                                                                                                    |            |                      |           |                |           | 03/10/2022 |         | 03        | 3/10/2022 |  |
| Mental H                                         | Mental Health and Substance Abuse                                                                                                    |            |                      |           |                |           | 03/10/2022 |         | 03        | 3/10/2022 |  |
| Expansio                                         | Expansion Healthy Adult Program 03/10/2022 03/10/2022                                                                                                    |            |                      |           |                |           |            |         |           |           |  |
| Manage<br>TPL                                    | Expansion Healthy Adult Program     03/10/2022     03/10/2022       Managed Care Information     +       TPL     +                                                                                                    |            |                      |           |                |           |            |         |           |           |  |

## **TREATMENT HISTORY**

The Treatment *History* feature allows users to retrieve paid claim records for a particular member so a provider can see how many units have already been paid during a particular timeframe.

#### Search Treatment History Medical Dental \* Indicates a required field This search feature retrieves PAID claim records for a particular member ID as of the timeframe submitted. Enter the member ID, date of service, and procedure type/code, then click Search. Select Lifetime to view treatment history for the procedure identified over the lifetime of the patient. Click Reset to clear all fields. Member Information Enter the Member ID. If Member ID is valid, the rest of the member information will populate. \*Member ID 123456789 First Name Birth Date Last Name Service Information \*Service From Date 04/01/2021 To Date 04/30/2021 Lifetime \*Procedure Code Type CPT/HCPCS ∨ \*Procedure Code 99213-OFFICE O/P EST LOW 20-29 MIN Search Reset Search Results Total Records: 1 Units Service Date Procedure Code Description 04/27/2021 99213 OFFICE O/P EST LOW 20-29 MIN 1

## **SEARCH FEE SCHEDULE**

Search Fee Schedule will indicate if the procedure is covered under the selected *Benefit Package* and if it requires prior authorization.

| Health Ca                                                                                                    | Provider Portal                                                                                                    |       |
|----------------------------------------------------------------------------------------------------|----------------------------------------------------------------------------------------------------|-------|
| me Eligibility                                                                                                    | Claims Prior Authorizations Referrals Files Exchange Financial Letters Reports Resources                                                                                                    |       |
| roviders   Search F                                                                                                    | e Schedule   Search HIPAA Error Codes                                                                                                    |       |
|                                                                                                    | Contact Us                                                                                                    | Logou |
| rces > Search Fee S                                                                                                    | hedule                                                                                                    |       |
| rch Fee Schedule                                                                                                    |                                                                                                    |       |
| ocedure NDC DR                                                                                                    | a                                                                                                    | _     |
|                                                                                                    |                                                                                                    |       |
| <ul> <li>Indicates a requirements</li> </ul>                                                                                                    | jred field.<br>L'Estad dess set succestes poursent et a claim. Diago refer to Desuider Dulas of sources bu specific provider tupo                                                                                                    |       |
| Pricing and eligibility                                                                                                    | Repets Package     The 10                                                                                                    |       |
|                                                                                                    | Code Type Procedure Code                                                                                                    |       |
|                                                                                                    | *Procedure Code 9 77067                                                                                                    |       |
|                                                                                                    | •Date of Service @ 03/10/2022                                                                                                    |       |
|                                                                                                    | *Age 45                                                                                                    |       |
|                                                                                                    | Modifiers e                                                                                                    |       |
| Search Results                                                                                                    | ch Reset                                                                                                    | -     |
| Sea<br>Search Results                                                                                                    | rch Reset                                                                                                    | _     |
| Search Results Pricing and Limita                                                                                                    | rch Reset                                                                                                    | -     |
| Search Results Pricing and Limita Non-Facility Pla                                                                                                    | tions:<br>te of Service Allowed Amount: \$113.61                                                                                                    |       |
| Search Results Pricing and Limita Non-Facility Pla Facility Place of                                                                                                    | tions:<br>te of Service Allowed Amount: \$113.61<br>Server Allowed Amount: \$113.61                                                                                                    |       |
| Search Results Pricing and Limits Non-Facility Pla Facility Place of PA Required                                                                                                    | tions:<br>te of Service Allowed Amount: \$113.61<br>Serv Allowed Amount: \$113.61                                                                                                    |       |
| Search Results Search Results Pricing and Limita Non-Facility Pla Facility Place of PA Required Maximum Units                                                                                                    | tions:<br>ce of Service Allowed Amount: \$113.61<br>Server Allowed Amount: \$113.61                                                                                                    |       |
| Sea<br>Search Results<br>Pricing and Limita<br>Non-Facility Pla<br>Facility Place of<br>PA Required<br>Maximum Units<br>Age Restriction                                                                                                    | tions:<br>ce of Service Allowed Amount: \$113.61<br>Serv Allowed Amount: \$113.61<br>10 - 999                                                                                                    |       |
| Sea<br>Search Results<br>Pricing and Limita<br>Non-Facility Pla<br>Facility Place of<br>PA Required<br>Maximum Units<br>Age Restriction<br>Medical Review                                                                                                    | Reset       tions:       ce of Service Allowed Amount: \$113.61       Server Allowed Amount: \$113.61       10 - 999       is Not Required                                                                                                    |       |
| Sea<br>Search Results<br>Pricing and Limita<br>Non-Facility Place of<br>PA Required<br>Maximum Units<br>Age Restriction<br>Medical Review<br>Gender: Both                                                                                                    | tons:<br>ce of Service Allowed Amount: \$113.61<br>Serv Allowed Amount: \$113.61<br>: 1<br>10 - 999<br>is Not Required                                                                                                    |       |
| Sea<br>Search Results<br>Pricing and Limita<br>Non-Facility Place of<br>PA Required<br>Maximum Units<br>Age Restriction<br>Medical Review<br>Gender: Both<br>Attachment is I                                                                                                    | tons:<br>ce of Service Allowed Amount: \$113.61<br>Service Allowed Amount: \$113.61<br>: 1<br>10 - 599<br>is Not Required<br>bot Required                                                                                                    |       |
| Sea<br>Search Results<br>Pricing and Limita<br>Non-Facility Place of<br>PA Required<br>Maximum Units<br>Age Restriction<br>Medical Review<br>Gender: Both<br>Attachment is I<br>Not a Lifetime I                                                                                              | Reset       tions:       ce of Service Allowed Amount: \$113.61       Service Allowed Amount: \$113.61       : 1       : 0 - 599       is Not Required       iot Required       rocedure                                                                                                    |       |
| Sea<br>Search Results<br>Pricing and Limita<br>Non-Facility Pia<br>Facility Piace of<br>PA Required<br>Maximum Units<br>Age Restriction<br>Medical Review<br>Gender: Both<br>Attachment is I<br>Not a Lifetime I<br>Not restricted L                                                          | Reset       tions:       ce of Service Allowed Amount: \$113.61       Service Allowed Amount: \$113.61       : 1       : 0 - 599       is Not Required       iot Required       torcedure       > any Diagnosis                                                                                                    |       |
| Sea<br>Search Results<br>Pricing and Limita<br>Non-Facility Pia<br>Facility Piace of<br>PA Required<br>Maximum Units<br>Age Restriction<br>Medical Review<br>Gender: Both<br>Attachment is I<br>Not a Lifetime I<br>Not restricted to<br>Billing Provider                                     | Reset       tions:       ce of Service Allowed Amount: \$113.61       Service Allowed Amount: \$113.61       i 0 - 599       is Not Required       vocedure       i any Diagnosis       not restricted to any Specialty                                                                                                    |       |
| Sea<br>Search Results<br>Pricing and Limita<br>Non-Facility Pia<br>Facility Piace of<br>PA Required<br>Maximum Units<br>Age Restriction<br>Medical Review<br>Gender: Both<br>Attachment is f<br>Not a Lifetime I<br>Not restricted to<br>Billing Provider<br>Rendering Prov                   | tons:<br>ce of Service Allowed Amount: \$113.61<br>Service Allowed Amount: \$113.61<br>10 - 999<br>is Not Required<br>vocedure<br>1 any Diagnosis<br>not restricted to any Specialty<br>der restricted to certain Specialty                                                                                                    |       |
| Sea<br>Search Results<br>Pricing and Limita<br>Non-Facility Pia<br>Facility Piace of<br>PA Required<br>Maximum Units<br>Age Restriction<br>Medical Review<br>Gender: Both<br>Attachment is f<br>Not a Lifetime I<br>Not restricted t<br>Billing Provider<br>Rendering Prov                    | Reset         tions:         ce of Service Allowed Amount: \$113.61         Service Allowed Amount: \$113.61         : 1         : 0 - 999         is Not Required         vocedure         : 1 any Diagnosis         not restricted to certain Specialty         der restricted to certain Specialty         gical Facility Fee: \$0.00                           |       |
| Sea<br>Search Results<br>Pricing and Limita<br>Non-Facility Pia<br>Facility Piace of<br>PA Required<br>Maximum Units<br>Age Restriction<br>Medical Review<br>Gender: Both<br>Attachment is I<br>Not a Lifetime I<br>Not restricted ti<br>Billing Provider<br>Rendering Prov<br>Ambulatory Pay | tions:<br>te of Service Allowed Amount: \$113.61<br>Server Allowed Amount: \$113.61<br>Server Allowed Amount: \$113.61<br>i Jone 999<br>is Not Required<br>Not Required<br>Not Required<br>tot Required<br>tot Required<br>tot cestricted to any Specialty<br>der restricted to certain Specialty<br>gical Facility Fee: \$0.00<br>ment Classification Fee: \$0.00 |       |

# PRIOR AUTHORIZATION SUBMISSION

## Prior Authorization requests must be submitted online using the <u>OHCA secure provider portal</u>.

| OKLAHO<br>Health Care Au                                                                                                    | <b>MA</b><br>Ithority         | Provid         | er Portal      |           |         |         |                   |        |
|----------------------------------------------------------------------------------------------------|-------------------------------|----------------|----------------|-----------|---------|---------|-------------------|--------|
| My Home Eligibility Claim                                                                                                    | s Prior Authorizations        | Referrals      | Files Exchange | Financial | Letters | Reports | Resources         |        |
| Create Authorization   View Author                                                                                                    | zation Status   Maintain Favo | rite Providers |                |           |         |         |                   |        |
| <ul> <li>Prior Authorizations</li> <li>Prior Authorizations</li> <li>Create Authorization</li> <li>View Authorization Status</li> <li>Maintain Favorite Providers</li> </ul> |                               |                |                |           |         |         | <u>Contact Us</u> | Logout |

| OKLAHOMA<br>Health Care Authority                                                                                                    | Provider Portal                                                                                                    |                                                                                                    |
|----------------------------------------------------------------------------------------------------|----------------------------------------------------------------------------------------------------|----------------------------------------------------------------------------------------------------|
| My Home Eligibility Claims Prior Authorizations                                                                                                    | Referrals Files Exchange Financial Letters Reports                                                                                                    | s Resources                                                                                                  |
| Create Authorization   View Authorization Status   Maintain F                                                                                                    | avorite Providers                                                                                                    |                                                                                                    |
| Prior Authorizations > Create Authorization                                                                                                    |                                                                                                    | Contact Us   Logout                                                                                          |
| Create Authorization                                                                                                    |                                                                                                    | ?                                                                                                    |
| * Indicates a required field.                                                                                                    | Medical   Dental                                                                                                    |                                                                                                    |
| When you submit this PA, you are certifying that the PA is m<br>device or service. You acknowledge that this PA may be subj<br>inappropriately submitted or OHCA has determined the PA to | edically necessary and correctly submitted in accordance with SoonerCare<br>act to a post-payment review and/or that OHCA may recoup improper pay<br>be medically unnecessary. You also acknowledge that approval of this PA | rules and is for a SoonerCare covered<br>ments if OHCA finds that this PA was<br>does not guarantee payment. |
|                                                                                                    |                                                                                                    | Expand All   Collapse All                                                                                    |
| Requesting Provider Information                                                                                                    |                                                                                                    | -                                                                                                    |
| This panel contains provider information.                                                                                                    |                                                                                                    |                                                                                                    |
| Provider ID 0123456789                                                                                                    | ID Type NPI Name IN                                                                                                    | AGINARY MEDICAL CENTER                                                                                       |
| Zip Code 12345 - 1111 Contract Cod                                                                                                    | E _ Taxonomy 12A3B456CD SC Provider Number                                                                                                    | 123456789 A                                                                                                  |
| Member Information                                                                                                    |                                                                                                    | -                                                                                                    |
| Enter the Member ID. If Member ID is valid, the rest of the n                                                                                                    | ember information will populate.                                                                                                    |                                                                                                    |
| *Member ID                                                                                                    |                                                                                                    |                                                                                                    |
| Last Name                                                                                                    | First Name                                                                                                    | Middle                                                                                                    |
| Birth Date                                                                                                    |                                                                                                    |                                                                                                    |
|                                                                                                    |                                                                                                    |                                                                                                    |

| Service Provider Information                                                                                                    |
|----------------------------------------------------------------------------------------------------|
| Service Provider may be required depending on the type of Asserver de selected. To use a new convider, enter either a valid NPI or SoonerCare Provider<br>Number. To use an existing Service Provider and have the fields at the service of the selected to the favorites list using the Select from Favorites of the madd a new convider same as Requesting Provider checkbox. Service<br>Provider is required, the servicing provider cannot be a group, clinic or Phone with the service provider previously saved to the favorites and the select a provider and have the favorites at the select a provider previously saved to the favorites is using the Select from Favorites of the select and the select a provider previously saved to the favorites list using the Select from Favorites and the select a provider previously saved to the favorites list using the Select from Favorites and have the select a provider previously saved to the favorites list using the Select from Favorites list, click the A and the select a provider previously saved to the favorites list using the Select from Favorites list, click the A and the select a provider previously saved to the favorites list using the Select from Favorites list, click the A and the select a provider previously saved to the favorites list using the Select from Favorites dropdown. To add a new provider to the favorites list, click the A and the select a provider previously saved to the favorites list using the Select from Favorites dropdown. To add a new provider to the favorites list, click the A and the select a provider previously saved to the favorites list using the Select from Favorites list, click the A and the select a provider previously saved to the favorites list using the Select from Favorites dropdown. To add a new provider to the favorites list, click the A and the select as the select a provider previously saved to the favorites list using the Select from Favorites list.                                                                                                    |
| Service Provider same as<br>Requesting Provider                                                                                                    |
| Select from Favorites No favorite providers availab                                                                                                    |
| Provider ID pe V Add to Favorites                                                                                                    |
| Zip Code   Contract Code  Contract Code Contract Code  Contract Code  Contract Co |

Only required for durable medical equipment, prosthetics, orthotics and supplies, home health, hospice, specialized nursing and vision care services. All other types leave this blank.

#### Accepted attachment file types: JPG, PDF, TIF, XPS File size: up to 10 MB

| Atta | Attachments                                            |                                        |                |               |  |  |  |  |  |  |
|------|--------------------------------------------------------|----------------------------------------|----------------|---------------|--|--|--|--|--|--|
| Clic | Click the <b>Remove</b> link to remove the entire row. |                                        |                |               |  |  |  |  |  |  |
|      | Transmission Method                                    | File                                   | Control #      | Action        |  |  |  |  |  |  |
| +    | EL-Electronic Only                                     | Example of uploaded document.pdf (21K) | 20220316652013 | <u>Remove</u> |  |  |  |  |  |  |
| Ξc   | lick to collapse.                                      |                                        |                |               |  |  |  |  |  |  |
|      | Transmission Method EL-Electronic (                    | Dnly                                   |                |               |  |  |  |  |  |  |
|      | *Upload File Browse                                    |                                        |                |               |  |  |  |  |  |  |
|      | *Description                                           |                                        |                |               |  |  |  |  |  |  |
|      | Add <u>Cancel</u>                                      |                                        |                |               |  |  |  |  |  |  |

Select *Browse* to locate and upload the correct file, enter a brief *Description*, and *Add* the attachment to the authorization request. Add Attachments how-to video

#### Choose the appropriate Assignment Code.

| Other Information                                                       |                                                         |                                                                                       | -                    |
|-------------------------------------------------------------------------|---------------------------------------------------------|---------------------------------------------------------------------------------------|----------------------|
| Assignment Code must be selected from when using Search Authorizations. | m the dropdown. The Assignment Code                     | can be viewed in the Prospective Authorizations results panel and in the              | Search Results panel |
| *Assignment Code                                                        |                                                         | Managed Care                                                                          |                      |
| Fund                                                                    | ADVANTAGE WAIVER<br>AUDIOLOGY<br>CHIRO                  | Letter?                                                                               |                      |
| Diagnosis Information                                                   | CLINIC<br>DME                                           |                                                                                       | -                    |
| Click the <b>Remove</b> link to remove the e                            | GENERAL<br>HIGH RISK OB                                 |                                                                                       |                      |
| ICD Version                                                             | HOMEHEALTH<br>HOSPICE                                   | Diagnosis Code                                                                        | Action               |
| Click to collapse.                                                      | HOSPITAL - OUTPATIENT<br>HOSPITAL IP FACILITY OR PHYSIC |                                                                                       |                      |
| *ICD Version ICD-10-CM                                                  | LAB & XRAY<br>MRI-MRA-PET<br>O-EPIC<br>OT               |                                                                                       |                      |
|                                                                         | PHARMACY<br>PHYSICIAN<br>PODIATRY<br>PT                 | <u>Cancel</u>                                                                         |                      |
| Remarks                                                                 | REHAB<br>ROOM AND BOARD<br>SLEEP STUDIES                |                                                                                       | -                    |
| Remarks are <b>Optional</b> . Click '+' to view row.                    | SPECIALIZED NURSING<br>SPEECH<br>TRANSPLANT             | enter a remark, it is <b>required</b> to click the Add button. Click <b>Remove</b> to | remove the remark    |
|                                                                         | TRANSPORTATION<br>VISION CARE                           |                                                                                       | Action               |

#### Enter the primary diagnosis without a decimal and Add.

| Diagnosis Inform                 | ation                                                  |                      |                                                                                                    | -                 |  |  |  |  |  |
|----------------------------------|--------------------------------------------------------|----------------------|----------------------------------------------------------------------------------------------------|-------------------|--|--|--|--|--|
| Click the <b>Remove</b> I        | Click the <b>Remove</b> link to remove the entire row. |                      |                                                                                                    |                   |  |  |  |  |  |
| ICD Ver                          | sion                                                   |                      | Diagnosis Code                                                                                                  | Action            |  |  |  |  |  |
| Click to collapse.               |                                                        |                      |                                                                                                    |                   |  |  |  |  |  |
| *ICD Ver                         | sion ICD-10-C                                          | 1 🗸                  | *Diagnosis Code 🛛                                                                                               |                   |  |  |  |  |  |
|                                  |                                                        |                      | Add <u>Cancel</u>                                                                                               |                   |  |  |  |  |  |
| Remarks                          |                                                        |                      |                                                                                                    | -                 |  |  |  |  |  |
| Remarks are <b>Optio</b><br>row. | nal. Click '+' to v                                    | iew, click '-' to co | ollapse the row. Once you enter a remark, it is <b>required</b> to click the Add button. Click <b>Remove</b> to | remove the remark |  |  |  |  |  |
|                                  |                                                        |                      | Remarks                                                                                                    | Action            |  |  |  |  |  |
| Click to collapse.               |                                                        |                      |                                                                                                    |                   |  |  |  |  |  |
| *Remarks                         | Ν                                                      | lame                 | & Phone # of PA Contact perso                                                                                   | n 🗘               |  |  |  |  |  |
|                                  |                                                        |                      | Add <u>Cancel</u>                                                                                               |                   |  |  |  |  |  |

#### Most PA requests must be received within 30 days of the initial date of service.

- Therapy No retro
- Imaging MRA, MRI, CT, PET 3-day retro

| <b>↑</b>          |                                                                   |                  |                                             |                               |       |        |             |
|-------------------|-------------------------------------------------------------------|------------------|---------------------------------------------|-------------------------------|-------|--------|-------------|
|                   | Service Details                                                   |                  |                                             |                               |       | -      | 1           |
|                   | Click '+' to view or                                              |                  |                                             |                               |       |        |             |
|                   | From Date     To Date     Code     Modifiers     Units     Action |                  |                                             |                               |       | Action |             |
|                   | Click to collapse.                                                |                  |                                             |                               |       |        |             |
|                   | *From Date 🛛 🗌                                                    |                  | To Date e 📰 *Code Type                      | Procedure Code 🗸 *Code 🛛      |       |        | •           |
|                   | Appropriate n                                                     | nodifier(s) must | t be submitted on PA for claims processing. | Thru 🛛                        |       |        | Choose      |
| Entorupto         | Modifiers 0                                                       |                  |                                             |                               |       |        | appropriate |
| four modifiers    | *Units (                                                          |                  | Dollars Payment Method                      | 1-Pay System Calculated Price |       |        | code type:  |
| if a rationality, | Add                                                               | Service          | vice                                        |                               |       |        | NDC.        |
| IT applicable.    |                                                                   |                  |                                             |                               |       |        | procoduro   |
|                   |                                                                   |                  |                                             |                               |       |        | procedure   |
|                   |                                                                   |                  |                                             | S                             | ubmit | Cancel | code or     |
|                   |                                                                   |                  |                                             |                               |       | group, |             |
|                   |                                                                   | nter r           | number of units.                            |                               |       |        | revenue, or |
|                   |                                                                   |                  |                                             |                               |       |        | surgical.   |
|                   |                                                                   |                  |                                             |                               |       |        | Enter code. |

| Authorization Receipt                                                                                                    | ? |
|----------------------------------------------------------------------------------------------------|---|
| Your Prior Authorization Number1234567890 was successfully submitted.                                                                                                    |   |
| Click <b>Print Preview</b> to view authorization details and receipt.<br>Click <b>Copy</b> to copy member data or authorization data.<br>Click <b>New</b> to create a new authorization for a different member. |   |
| Print Preview Copy New                                                                                                    |   |

A Prior Authorization Number will be generated to confirm the request was submitted successfully.

- This does not mean the PA is approved.
  - Can be used to check status.

|                                  | View Authorization Status                                                         |                                   |                                |                                     |                       |
|----------------------------------|-----------------------------------------------------------------------------------|-----------------------------------|--------------------------------|-------------------------------------|-----------------------|
|                                  | Prospective Authorizations Search Authorization                                   | ns Authorization Notices          |                                |                                     |                       |
|                                  | Enter at least one of the following fields to sea                                 | rch for an authorization.         |                                |                                     |                       |
|                                  | For Advanced search PA or Member ID/day ran                                       | ge is required.                   |                                |                                     |                       |
|                                  | Authorization Information                                                         |                                   |                                |                                     |                       |
|                                  | Advanced Search                                                                   |                                   |                                |                                     |                       |
|                                  | Prior Authorization Number                                                        | 1234567890                        |                                |                                     |                       |
|                                  | Assignment Code                                                                   |                                   | ~                              |                                     |                       |
|                                  | Code Type                                                                         | ~                                 | Code 🖯                         |                                     |                       |
|                                  | Select a Day Range or specify a Ser<br>End Date of the Prior Authorization.       | vice Date. The optional date crit | terion provides a search optio | n based on the Authorized Effective | and Authorized        |
| Prior Authorizations             | Authorized Day Range                                                              | ✓ OR A                            | Authorized Service Date 🛛      |                                     |                       |
| <u>Create Authorization</u>      | Member Information                                                                |                                   |                                |                                     |                       |
| <u>View Authorization Status</u> | Member ID                                                                         |                                   |                                |                                     |                       |
| Maintain Favorite Providers      | Provider Information                                                              |                                   |                                |                                     |                       |
|                                  | Provider NPI                                                                      |                                   |                                |                                     |                       |
|                                  | This Provider is the                                                              | Servicing Provider on the Au      | uthorization                   |                                     |                       |
|                                  |                                                                                   | O Referring Provider on the Au    | uthorization                   |                                     |                       |
|                                  | Search Reset                                                                      |                                   |                                |                                     |                       |
|                                  | Search Results                                                                    |                                   |                                |                                     |                       |
|                                  | The Search criteria selected in the Search Auth                                   | orizations panel reflect the Sear | arch Results displayed.        |                                     |                       |
|                                  |                                                                                   |                                   |                                |                                     | Total Records: 1      |
|                                  | Prior Authorization     Authorized Service Data       Number <ul> <li> </li></ul> | te Member Name                    | ID         Assignment          | Requesting Provider                 | Servicing<br>Provider |
|                                  | <u>1234567890</u>                                                                 | SOONERCARE, B333<br>KERRY         | 3333333 CLINIC                 | IMAGINARY MEDICAL<br>CENTER         |                       |

#### 24 | OKLAHOMA HEALTH CARE AUTHORITY

# AMENDMENTS

## AMENDMENTS

In order to streamline the amendment process, the Medical Authorization Unit is implementing a change in the submittal of amendment requests.

- Effective immediately providers can **now** submit their amendment requests through the secure provider portal.
- The faxed option will be discontinued and faxes for PA amendments will no longer be accepted effective May 1, 2022.

## **MORE ON AMENDMENTS**

- Amendments can only be requested for a PAR in an approved status.
- Amendments must be received within six months from the date of service.
- <u>HCA-60</u> form will be required along with documentation to support the requested change.
- Amendments for continuation of service will not be processed and requires a new PAR.

What can be amended:

- Dates of service
- Units
- Codes
- Provider numbers
- Modifiers
- Member recipient ID

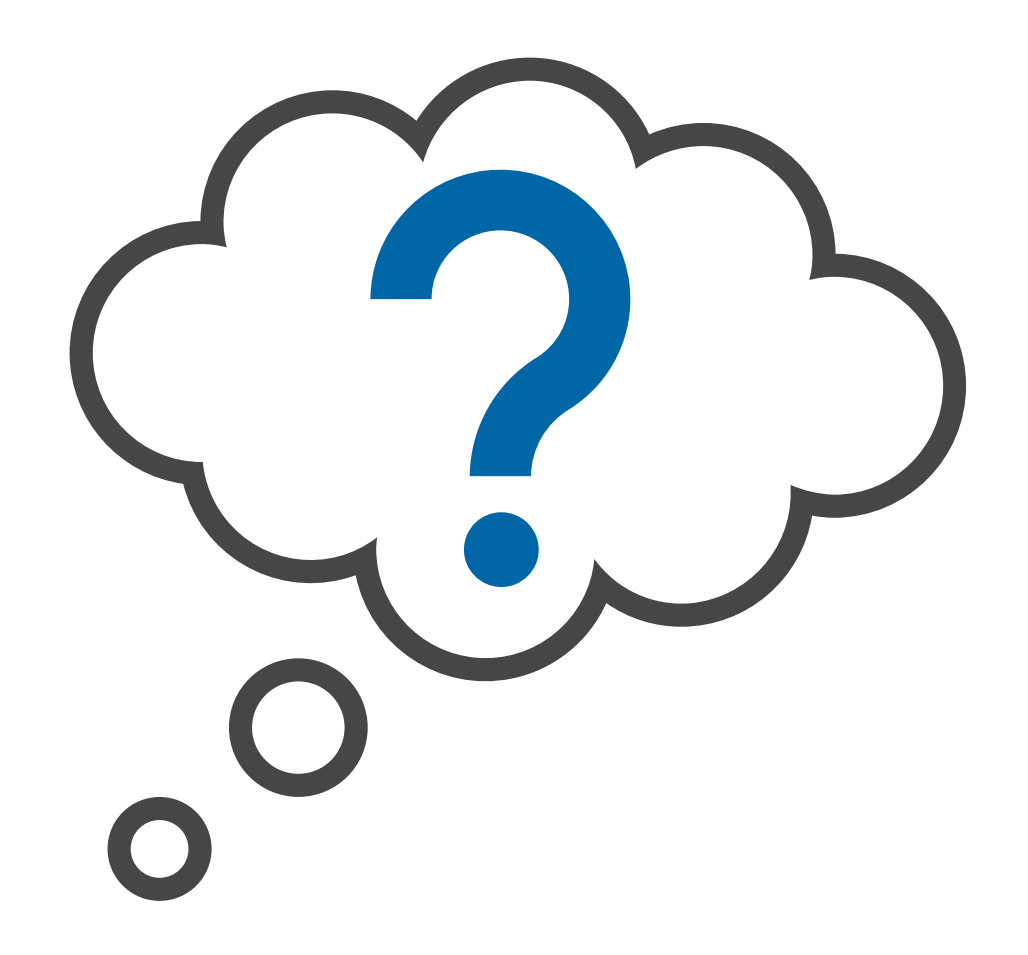

- Log into the secure provider portal and click on the Prior Authorization tab at the top.
- Click View
   Authorization Status.

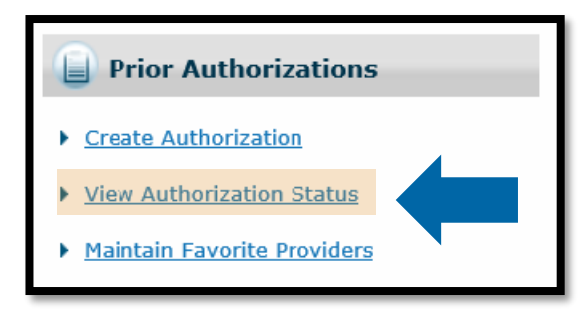

- Enter Prior Authorization(PA) Number and click search button.
- This will bring up the PA in Search Results where you will click on the PA number.

| View Authorization Status                                            |                            |                  |                      |                                      | ?                                   |
|----------------------------------------------------------------------|----------------------------|------------------|----------------------|--------------------------------------|-------------------------------------|
| Prospective Authorizations Search Authorizations                     | Authorization Notices      | 5                |                      |                                      |                                     |
| Enter at least one of the following fields to search                 | for an authorization.      |                  |                      |                                      |                                     |
| For Advanced search PA or Member ID/day range                        | is required.               |                  |                      |                                      |                                     |
| Authorization Information                                            |                            |                  |                      |                                      |                                     |
| Advanced Search                                                      |                            |                  |                      |                                      |                                     |
| Prior Authorization Number 1                                         | 234567890                  |                  |                      |                                      |                                     |
| Assignment Code                                                      |                            | ~                |                      |                                      |                                     |
| Code Type                                                            | <u> </u>                   |                  | Code                 |                                      |                                     |
| End Date of the Prior Authorization.                                 | e Date. The optional da    | te criterion pro | vides a search optic | on based on the Authorized Effective | and Authorized                      |
| Authorized Day Range                                                 | ✓ 0                        | R Authorize      | ed Service Date 🛛    |                                      |                                     |
| Member Information                                                   |                            |                  |                      |                                      |                                     |
| Member ID                                                            |                            |                  |                      |                                      |                                     |
| Provider Information                                                 |                            |                  |                      |                                      |                                     |
| Provider NPI                                                         |                            |                  |                      |                                      |                                     |
| This Provider is the                                                 | Servicing Provider on t    | the Authorizatio | n                    |                                      |                                     |
|                                                                      | Referring Provider on t    | the Authorizatio | n                    |                                      |                                     |
|                                                                      |                            |                  |                      |                                      |                                     |
| Search Reset                                                         |                            |                  |                      |                                      |                                     |
| Search Results                                                       |                            |                  |                      |                                      |                                     |
| The Search criteria selected in the Search Author                    | izations panel reflect the | e Search Resul   | ts displayed.        |                                      | Total Records: 1                    |
| Prior Authorization         Authorized Service Date           Number | <u>Member Name</u>         | Member<br>ID     | Assignment<br>Code   | Requesting Provider                  | <u>Servicing</u><br><u>Provider</u> |
| <u>1234567890</u>                                                    | SOONERCARE,<br>KERRY       | B33333333        | CLINIC               | IMAGINARY MEDICAL<br>CENTER          |                                     |

• Once you have clicked on the PA Number it will bring up the view status of the PA.

• Next you will click the View Original Request button.

| Payr<br>Reas          | nent Method<br>on<br>Subject to posi  | 1-Pay Syste<br>t-pay review/re | m Calculated F<br>ecoup for medi | rice<br>cal necessity |   |   |   |   | IQ Review Su                          | mmary            |
|-----------------------|---------------------------------------|--------------------------------|----------------------------------|-----------------------|---|---|---|---|---------------------------------------|------------------|
| G                     | 02/03/2022                            | 02/28/2022                     | 02/03/2022                       | 02/28/2022            | 1 | 0 | _ | _ | 76825-ECHO EXAM OF FETAL HEART        | Approved         |
| Payr<br>Reas          | nent Method<br>son<br>Subject to post | 1-Pay Syste<br>t-pay review/re | m Calculated F<br>ecoup for medi | rice<br>cal necessity |   |   |   |   | <u>IQ Review Su</u>                   | <u>mmary</u>     |
| н                     | 02/03/2022                            | 02/28/2022                     | 02/03/2022                       | 02/28/2022            | 1 | 0 | _ | _ | 62263-EPIDURAL LYSIS MULT<br>SESSIONS | Approved         |
| Payr<br>Reas<br>546-: | nent Method<br>son<br>Subject to pos  | 1-Pay Syste<br>t-pay review/re | m Calculated F<br>ecoup for medi | rice<br>cal necessity |   |   |   |   | 1                                     |                  |
| I                     | 02/03/2022                            | 02/28/2022                     | 02/03/2022                       | 02/28/2022            | 1 | 0 | _ | _ | 78811-PET IMAGE LTD AREA              | Approved         |
| Payr<br>Reas          | nent Method<br>son<br>Subject to post | 1-Pay Syste<br>t-pay review/re | m Calculated F<br>ecoup for medi | rice<br>cal necessity |   |   |   |   | IQ Review Su                          | mmary            |
| J                     | 02/03/2022                            | 02/28/2022                     | 02/03/2022                       | 02/28/2022            | 1 | 0 | _ | _ | 77423-NEUTRON BEAM TX COMPLEX         | Approved         |
| Payr<br>Reas          | nent Method<br>son<br>Subject to posi | 1-Pay Syste<br>t-pay review/re | m Calculated F                   | rice<br>cal necessity |   |   |   |   |                                       |                  |
|                       | View O                                | riginal Reque                  | st                               |                       |   |   |   |   | Print Preview                         |                  |
|                       |                                       |                                |                                  |                       |   |   |   |   |                                       | <u>Go to Top</u> |

#### 30 | OKLAHOMA HEALTH CARE AUTHORITY

Now that you have clicked the View Original Request button, you will be able to do one of the following:

- Cancel a Line in Approved (with no claims filed against the line), Evaluation, Pending and Pending Documents Status.
- Amend a Line in Approved Status only.

|    | ICD V          | ersion     | Diagnosis Code                                               |           |       |        |      |
|----|----------------|------------|--------------------------------------------------------------|-----------|-------|--------|------|
|    | ICD-1          | .0-CM      | S13110D-SUBLUXATION OF C0/C1 CERVICAL VERTEBRAE, SUBS ENCNTR |           |       |        |      |
| Re | emarks         |            |                                                              |           |       |        |      |
|    |                |            | Remarks                                                      |           |       | Ac     | tion |
| Se | ervice Details | ;          |                                                              |           |       |        |      |
|    | From Date      | To Date    | Code                                                         | Modifiers | Units | Cancel | Ame  |
| +  | 02/03/2022     | 02/28/2022 | MA007-Adult Chiropractic                                     |           | 5     |        | [    |
| +  | 02/03/2022     | 02/28/2022 | 23410-REPAIR ROTATOR CUFF ACUTE                              |           | 1     |        | [    |
| +  | 02/03/2022     | 02/28/2022 | 22612-ARTHRD PST TQ 1NTRSPC LUMBAR                           |           | 1     |        | [    |
| +  | 02/03/2022     | 02/28/2022 | 78451-HT MUSCLE IMAGE SPECT SING                             |           | 1     |        | [    |
| +  | 02/03/2022     | 02/28/2022 | A6530-COMPRESSION STOCKING BK18-30                           |           | 1     |        | [    |
| +  | 02/03/2022     | 02/28/2022 | 70544-MR ANGIOGRAPHY HEAD W/O DYE                            |           | 1     |        | [    |
| +  | 02/03/2022     | 02/28/2022 | 76825-ECHO EXAM OF FETAL HEART                               |           | 1     |        | [    |
| +  | 02/03/2022     | 02/28/2022 | 62263-EPIDURAL LYSIS MULT SESSIONS                           |           | 1     |        | [    |
|    | 02/03/2022     | 02/28/2022 | 78811-PET IMAGE LTD AREA                                     |           | 1     |        | [    |
| +  |                |            |                                                              |           |       |        |      |

- Cancel you will click on the box in the Cancel column for the line(s) you would like to cancel, then click on the Submit button. This will immediately cancel that line item.
- Amend you will click on the box in the Amend column for the line(s) you would like to amend (do not click the Submit button yet).

| Di | agnosis Info   | rmation     |                                                              |           |       |        | -     |
|----|----------------|-------------|--------------------------------------------------------------|-----------|-------|--------|-------|
| [  | ICD Ve         | ersion      | Diagnosis Code                                               |           |       |        |       |
|    | ICD-1          | 0-CM        | S13110D-SUBLUXATION OF C0/C1 CERVICAL VERTEBRAE, SUBS ENCNTR |           |       |        |       |
| Re | emarks         |             |                                                              |           |       |        |       |
|    |                |             | Remarks                                                      |           |       |        |       |
| So | urvico Dotaile |             |                                                              |           |       |        |       |
| 36 | From Date      | To Date     | Code                                                         | Modifiers | Units | Cancel | Amend |
| ÷  | 02/03/2022     | 02/28/2022  | MA007-Adult Chiropractic                                     |           | 5     |        |       |
| ÷  | 02/03/2022     | 02/28/2022  | 23410-REPAIR ROTATOR CUFF ACUTE                              |           | 1     |        |       |
| ÷  | 02/03/2022     | 02/28/2022  | 22612-ARTHRD PST TQ 1NTRSPC LUMBAR                           |           | 1     |        |       |
| +  | 02/03/2022     | 02/28/2022  | 78451-HT MUSCLE IMAGE SPECT SING                             |           | 1     |        |       |
| ÷  | 02/03/2022     | 02/28/2022  | A6530-COMPRESSION STOCKING BK18-30                           |           | 1     |        |       |
| +  | 02/03/2022     | 02/28/2022  | 70544-MR ANGIOGRAPHY HEAD W/O DYE                            |           | 1     |        |       |
| +  | 02/03/2022     | 02/28/2022  | 76825-ECHO EXAM OF FETAL HEART                               |           | 1     |        |       |
| +  | 02/03/2022     | 02/28/2022  | 62263-EPIDURAL LYSIS MULT SESSIONS                           |           | 1     |        |       |
| ÷  | 02/03/2022     | 02/28/2022  | 78811-PET IMAGE LTD AREA                                     |           | 1     |        |       |
| +  | 02/03/2022     | 02/28/2022  | 77423-NEUTRON BEAM TX COMPLEX                                |           | 1     |        |       |
|    | Pr             | int Preview |                                                              | Submit    | Canc  | el     |       |

- Once you have clicked on the Amend box for all the lines you want to amend, you will scroll back up to the Attachments section.
- Next, you will click on the HCA-60 Form link and complete the form and save to your computer.
- Now, upload the HCA-60 form and any other documents that support the requested changes.
  - Select browse.
  - Locate the document(s) to upload.
  - Give the document(s) a description.
- Now click the Add button to add the documents.

| Birth Date       08/05/1999         Service Provider Information       ID Type _ Name _         Provider ID _ Contract Code _ Taxonomy _ SC Provider Number _         Zip Code _ Contract Code _ Taxonomy _ SC Provider Number _         Attachments         Instructions for submission of a Medical amendment and must be followed. The required attachments to be uploaded MUST include:         • Completed HCA-60 Form         • All Supporting documentation for review         NOTE: MAU will be 6 months from END date. |                                                                                                    |
|----------------------------------------------------------------------------------------------------|----------------------------------------------------------------------------------------------------|
| Service Provider Information         Provider ID _       ID Type _       Name _         Zip Code _       Contract Code _       Taxonomy _       SC Provider Number _         Attachments       Instructions for submission of a Medical amendment and must be followed. The required attachments to be uploaded MUST include:         • Completed HCA-60 Form       • All Supporting documentation for review         NOTE: MAU will be 6 months from END date.                                                                 |                                                                                                    |
| Provider ID ID Type Name   Zip Code Contract Code Taxonomy SC Provider Number                                                                                                    | -                                                                                                    |
| zip Code _ Contract Code _ Taxonomy _ SC Provider Number _                                                                                                    | -                                                                                                    |
| Attachments         Instructions for submission of a Medical amendment and must be followed. The required attachments to be uploaded MUST include:         • Completed HCA-60 Form         • All Supporting documentation for review         NOTE: MAU will be 6 months from END date.                                                                                                    | -                                                                                                    |
| Instructions for submission of a <b>Medical</b> amendment and must be followed. The required attachments to be uploaded MUST include: <ul> <li>Completed <u>HCA-60 Form</u></li> <li>All Supporting documentation for review</li> </ul> NOTE: MAU will be 6 months from END date.                                                                                                    |                                                                                                    |
|                                                                                                    |                                                                                                    |
| Transmission Method File Control # Action                                                                                                    | n                                                                                                    |
| EL-Electronic Only         HCA-13A.pdf         20220203457250                                                                                                    |                                                                                                    |
| Click to collapse.                                                                                                    |                                                                                                    |
| Transmission Method EL-Electronic Only                                                                                                    |                                                                                                    |
| *Upload File Browse                                                                                                    |                                                                                                    |
| *Description                                                                                                    |                                                                                                    |
| Add Cancel                                                                                                    | _                                                                                                    |
| Other Informatio                                                                                                    | -                                                                                                    |
| Managed Care No                                                                                                    |                                                                                                    |
| Fund _ Letter? No                                                                                                    |                                                                                                    |
| Diagnosis Information                                                                                                    |                                                                                                    |
|                                                                                                    | the second value of the second value of the se |

Once you have added the document(s), your page will refresh and will then show the attachment(s) you added. You will be able to remove this attachment ONLY if you uploaded the wrong document.

|       | Zip Code _                                               | Contract Code _       | Taxonomy _                    | SC Provider Numb                | er _           |               |
|-------|----------------------------------------------------------|-----------------------|-------------------------------|---------------------------------|----------------|---------------|
| Atta  | achments                                                 |                       |                               |                                 |                | -             |
| Instr | uctions for submission of a <b>Medical</b> ame           | endment and must be f | ollowed. The required attachm | ents to be uploaded MUST includ | e:             |               |
|       | Completed <u>HCA-60 Form</u>                             |                       |                               |                                 |                |               |
|       | <ul> <li>All Supporting documentation for rev</li> </ul> | liew                  |                               |                                 |                |               |
| NOT   | E: MAU will be 6 months from END date.                   |                       |                               |                                 |                |               |
|       | Transmission Method                                      |                       | File                          |                                 | Control #      | Action        |
| ÷     | EL-Electronic Only                                       | HCA-13A.pdf           |                               |                                 | 20220203457250 |               |
| ÷     | EL-Electronic Only                                       | Wellness Release 201  | .8.pdf (0K)                   |                                 | 20220323209630 | <u>Remove</u> |
|       | lick to collapse.                                        |                       |                               |                                 |                |               |
|       | Transmission Method EL-Electronic                        | Only                  |                               |                                 |                |               |
|       | *Upload File                                             |                       |                               |                                 | Browse         |               |
|       | *Description                                             |                       |                               |                                 |                |               |
|       | Add <u>Cancel</u>                                        | ]                     |                               |                                 |                |               |
| Oth   | er Information                                           |                       |                               |                                 |                | -             |

The last step in submitting an Amendment request is to click on the Submit button.

|   | From Date  | To Date    | Code                               | Modifiers | Units | Cancel | Amend |
|---|------------|------------|------------------------------------|-----------|-------|--------|-------|
| + | 02/03/2022 | 02/28/2022 | MA007-Adult Chiropractic           |           | 5     |        |       |
| ÷ | 02/03/2022 | 02/28/2022 | 23410-REPAIR ROTATOR CUFF ACUTE    |           | 1     |        |       |
| + | 02/03/2022 | 02/28/2022 | 22612-ARTHRD PST TQ 1NTRSPC LUMBAR |           | 1     |        |       |
| ÷ | 02/03/2022 | 02/28/2022 | 78451-HT MUSCLE IMAGE SPECT SING   |           | 1     |        |       |
| + | 02/03/2022 | 02/28/2022 | A6530-COMPRESSION STOCKING BK18-30 |           | 1     |        |       |
| + | 02/03/2022 | 02/28/2022 | 70544-MR ANGIOGRAPHY HEAD W/O DYE  |           | 1     |        |       |
| + | 02/03/2022 | 02/28/2022 | 76825-ECHO EXAM OF FETAL HEART     |           | 1     |        |       |
| ÷ | 02/03/2022 | 02/28/2022 | 62263-EPIDURAL LYSIS MULT SESSIONS |           | 1     |        |       |
| + | 02/03/2022 | 02/28/2022 | 78811-PET IMAGE LTD AREA           |           | 1     |        |       |
| + | 02/03/2022 | 02/28/2022 | 77423-NEUTRON BEAM TX COMPLEX      |           | 1     |        |       |
|   |            |            |                                    | Submit    | Cance | el     |       |

Once you have clicked the Submit button, the page will refresh and give you a message of a successful submission.

| ormational                                                                                                    |                                                                                                    | 4                                                                                                    |                                                                                                    |                                                                                                    |                                                                                                    |                                                                                                    |                                                                        |
|----------------------------------------------------------------------------------------------------|----------------------------------------------------------------------------------------------------|----------------------------------------------------------------------------------------------------|----------------------------------------------------------------------------------------------------|----------------------------------------------------------------------------------------------------|----------------------------------------------------------------------------------------------------|----------------------------------------------------------------------------------------------------|------------------------------------------------------------------------|
| e request has beer                                                                                                    | n submitted su                                                                                                    | uccessfully.                                                                                                    |                                                                                                    |                                                                                                    |                                                                                                    |                                                                                                    |                                                                        |
| uthorization Reque                                                                                                    | est                                                                                                    |                                                                                                    |                                                                                                    |                                                                                                    | Bac                                                                                                    | k to View Authorizati                                                                                                    | on Respons                                                             |
|                                                                                                    |                                                                                                    |                                                                                                    | Medical                                                                                                    | Opental                                                                                                    |                                                                                                    |                                                                                                    |                                                                        |
| ien you submit this F<br>/ice or service. You a                                                                                   | PA, you are cert<br>acknowledge th                                                                                           | tifying that the PA is medic<br>at this PA may be subject t                                                                   | ally necessary and con                                                                                       | rectly submitted in a<br>iew and/or that OHC                                                                   | accordance with SoonerCa                                                                                       | are rules and is for a So<br>payments if OHCA finds                                                                            | onerCare co<br>that this PA                                            |
| nen you submit this F<br>vice or service. You a<br>appropriately submitt                                                          | PA, you are cert<br>acknowledge th<br>ted or OHCA has                                                                        | tifying that the PA is medic<br>at this PA may be subject t<br>s determined the PA to be                                      | ally necessary and cor<br>to a post-payment revi<br>medically unnecessary                                    | rectly submitted in a<br>iew and/or that OHC<br>7. You also acknowled                                          | accordance with SoonerCa<br>A may recoup improper p<br>dge that approval of this                               | are rules and is for a So<br>payments if OHCA finds<br>PA does not guarantee                                                   | oonerCare co<br>that this PA<br>payment.                               |
| nen you submit this F<br>vice or service. You a<br>appropriately submitt                                                          | PA, you are cert<br>acknowledge th<br>ted or OHCA ha                                                                         | tifying that the PA is medic<br>at this PA may be subject t<br>s determined the PA to be                                      | ally necessary and cor<br>to a post-payment revi<br>medically unnecessary                                    | rectly submitted in a<br>iew and/or that OHC<br>r. You also acknowled                                          | accordance with SoonerCa<br>A may recoup improper p<br>dge that approval of this                               | are rules and is for a So<br>payments if OHCA finds<br>PA does not guarantee<br><u>Expand</u>                                  | oonerCare co<br>that this PA<br>payment.<br><u>All</u>   <u>Collap</u> |
| nen you submit this F<br>vice or service. You a<br>appropriately submitt<br>equesting Provider                                    | PA, you are cert<br>acknowledge th<br>ted or OHCA has<br><b>Information</b>                                                  | tifying that the PA is medic<br>at this PA may be subject t<br>s determined the PA to be                                      | ally necessary and cor<br>to a post-payment revi<br>medically unnecessary                                    | rectly submitted in a<br>iew and/or that OHC<br>r. You also acknowled                                          | accordance with SoonerCa<br>A may recoup improper p<br>dge that approval of this                               | are rules and is for a So<br>oayments if OHCA finds<br>PA does not guarantee<br><u>Expand</u>                                  | oonerCare co<br>that this PA<br>payment.<br><u>All</u>   <u>Collap</u> |
| nen you submit this F<br>vice or service. You a<br>appropriately submitt<br><b>equesting Provider</b>                             | PA, you are cert<br>acknowledge th<br>ted or OHCA has<br>Information<br>Provider ID                                          | tifying that the PA is medic<br>at this PA may be subject t<br>s determined the PA to be<br>111222333                         | ally necessary and cor<br>to a post-payment revi<br>medically unnecessary<br><b>ID Type</b>                  | rectly submitted in a<br>iew and/or that OHC<br>r. You also acknowled<br>NPI                                   | accordance with SoonerCa<br>A may recoup improper p<br>dge that approval of this<br><b>Name</b>                | are rules and is for a So<br>payments if OHCA finds<br>PA does not guarantee<br><u>Expand</u><br>Doctor Medical                | oonerCare co<br>that this PA<br>payment.<br><u>All</u>   <u>Collap</u> |
| nen you submit this F<br>vice or service. You a<br>appropriately submitt<br>equesting Provider<br>Zip Code 7                      | PA, you are cert<br>acknowledge th<br>ted or OHCA has<br><b>Information</b><br><b>Provider ID</b><br>74960-3217              | tifying that the PA is medic<br>at this PA may be subject t<br>s determined the PA to be<br>111222333<br><b>Contract Code</b> | ally necessary and cor<br>to a post-payment revi<br>medically unnecessary<br>ID Type<br>Taxonomy             | rectly submitted in a<br>iew and/or that OHC<br>r. You also acknowled<br>NPI<br>123A45678B                     | accordance with SoonerCa<br>A may recoup improper p<br>dge that approval of this<br>Name<br>SC Provider Number | are rules and is for a So<br>payments if OHCA finds<br>PA does not guarantee<br><u>Expand</u><br>Doctor Medical<br>123456789 A | oonerCare co<br>that this PA<br>payment.<br><u>All</u>   <u>Collap</u> |
| nen you submit this F<br>vice or service. You a<br>appropriately submitt<br>equesting Provider<br>Zip Code 7<br>ember Information | PA, you are cert<br>acknowledge th<br>ted or OHCA has<br><b>Information</b><br><b>Provider ID</b><br>74960-3217              | tifying that the PA is medic<br>at this PA may be subject t<br>s determined the PA to be<br>111222333<br><b>Contract Code</b> | ally necessary and cor<br>to a post-payment revi<br>medically unnecessary<br>ID Type<br>_ Taxonomy           | rectly submitted in a<br>iew and/or that OHC<br>7. You also acknowled<br>NPI<br>123A45678B                     | accordance with SoonerCa<br>A may recoup improper p<br>dge that approval of this<br>Mame<br>SC Provider Number | are rules and is for a So<br>payments if OHCA finds<br>PA does not guarantee<br><u>Expand</u><br>Doctor Medical<br>123456789 A | oonerCare co<br>that this PA<br>payment.<br><u>All</u>   <u>Collap</u> |
| nen you submit this F<br>vice or service. You a<br>appropriately submitt<br>equesting Provider<br>Zip Code 7<br>ember Information | PA, you are cert<br>acknowledge th<br>ted or OHCA has<br><b>Information</b><br><b>Provider ID</b><br>74960-3217<br>Member ID | tifying that the PA is medic<br>at this PA may be subject to<br>s determined the PA to be<br>111222333<br>Contract Code       | ally necessary and cor<br>to a post-payment revi<br>medically unnecessary<br>ID Type<br>_ Taxonomy<br>Member | rectly submitted in a<br>iew and/or that OHC<br>Y. You also acknowled<br>NPI<br>123A45678B<br>Kerry SoonerCare | accordance with SoonerCa<br>A may recoup improper p<br>dge that approval of this<br>Name<br>SC Provider Number | are rules and is for a So<br>payments if OHCA finds<br>PA does not guarantee<br><u>Expand</u><br>Doctor Medical<br>123456789 A | oonerCare co<br>that this PA<br>payment.<br><u>All</u>   <u>Collap</u> |

## RESOURCES

## **MEDICAL AUTHORIZATION UNIT**

The goal of MAU is to streamline the PAR process while maintaining compliance with OHCA, state and federal policy and rules.

- Call 800-522-0114, option 6, 4
- Email MAUAdmin@okhca.org
- <u>MAU webpage</u>

DME authorization assistance: email <u>DMEAdmin@okhca.org</u>. Therapy authorization assistance: email <u>TherapyAdmin@okhca.org</u>.

## **HELPFUL TELEPHONE NUMBERS**

- OHCA provider helpline.
  - 800-522-0114 or 405-522-6205; option 1
- Internet help desk.
  - 800-522-0114 or 405-522-6205; option 2, 1
- EDI help desk.
  - 800-522-0114 or 405-522-6205; option 2, 2

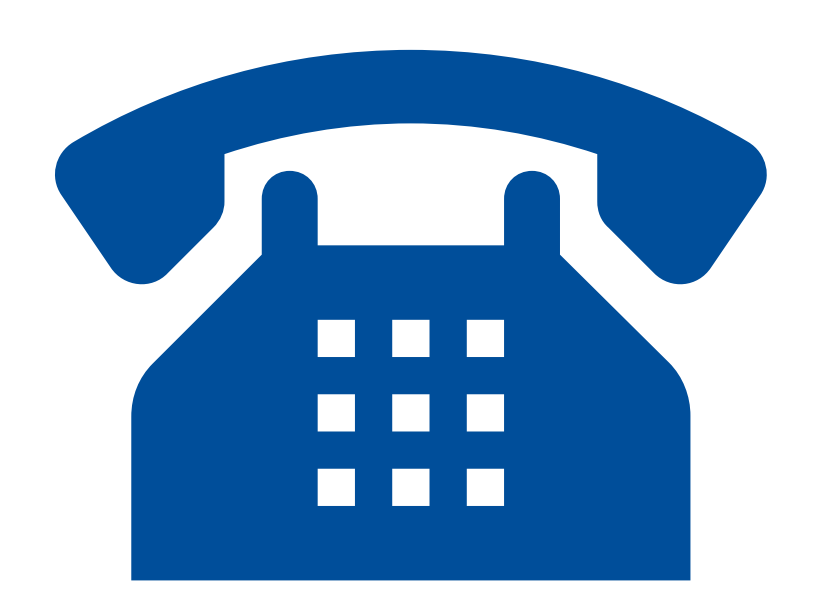

## **HELPFUL LINKS**

- Agency website
  - www.oklahoma.gov/ohca
- OHCA provider portal
  - <u>www.ohcaprovider.com</u>
- Provider training
  - www.oklahoma.gov/ohca/providers/provider-training
- <u>Provider Quick Reference Guide</u>
- OHCA Resource Guide

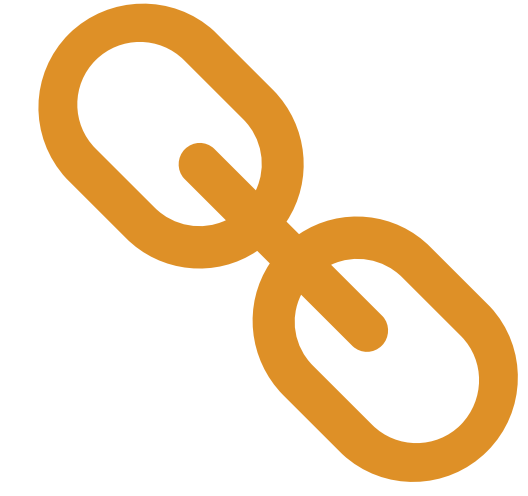

## **OHCA PUBLIC WEBSITE**

OHCA's public website is the best source for current SoonerCare information: <u>www.oklahoma.gov/ohca</u>.

- A <u>Provider Toolkit</u> is available to help providers locate helpful information online more efficiently.
- Find service-specific information such as rules, manuals, prior authorization, forms and contracts for enrolling in the SoonerCare program and other important topics based on the services you provide on the <u>Provider Types page</u>.
- **<u>Policy and rules</u>** are available to review online.

## **TRAINING RESOURCES**

- Provider education specialists:
  - Education specialists provide education and training as needed for providers either virtually or telephonically.
  - Requests for assistance should be emailed to: <u>SoonerCareEducation@okhca.org</u>. (Requests should include the provider's name and ID, contact information, and a brief description of what assistance is being sought.)
  - For immediate claims or policy assistance, please contact the OHCA provider helpline at 800-522-0114.
- Monthly webinars
- How-to videos

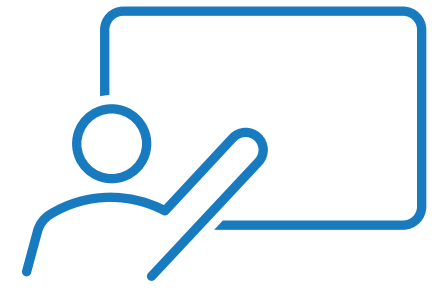

# QUESTIONS?

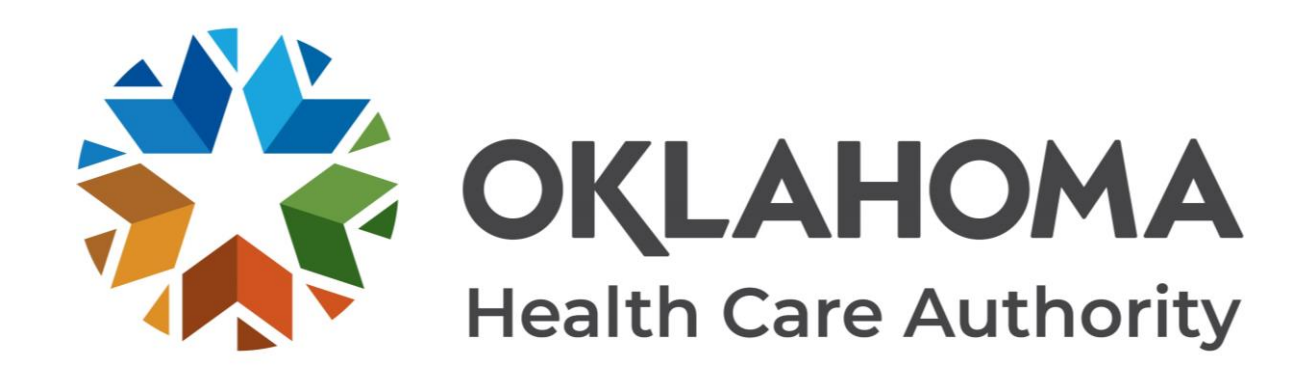

### **GET IN TOUCH**

4345 N. Lincoln Blvd. Oklahoma City, OK 73105 Oklahoma.org/ohca mysoonercare.org Agency: 405-522-7300 Helpline: 800-987-7767

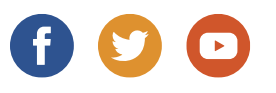

44 | OKLAHOMA HEALTH CARE AUTHORITY